# Hvordan kjøpe seter/hytte abonnement

Denne oppskriften er kun nødvendig første gang du kjøper Hytte og seter abonnement i Erlia Veiforening.

Neste år får du bare melding om fornyelse, hvis du har valgt automatisk fornyelse.

1 Velg youpark.no og registrer deg som bruker og opprett konto.

Legg inn mobil nummer, navn og e-post (Registrer bruker / Logg inn)

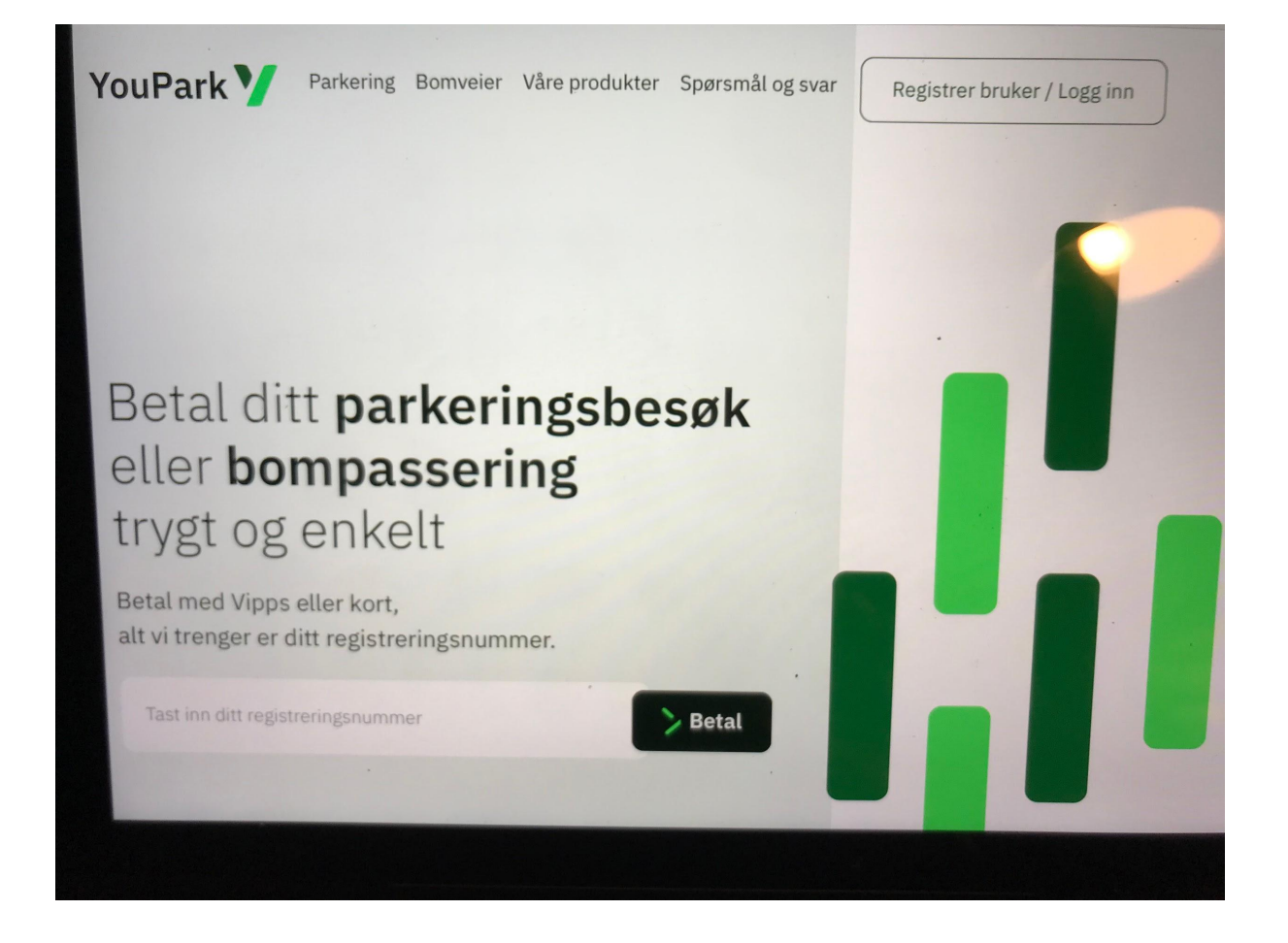

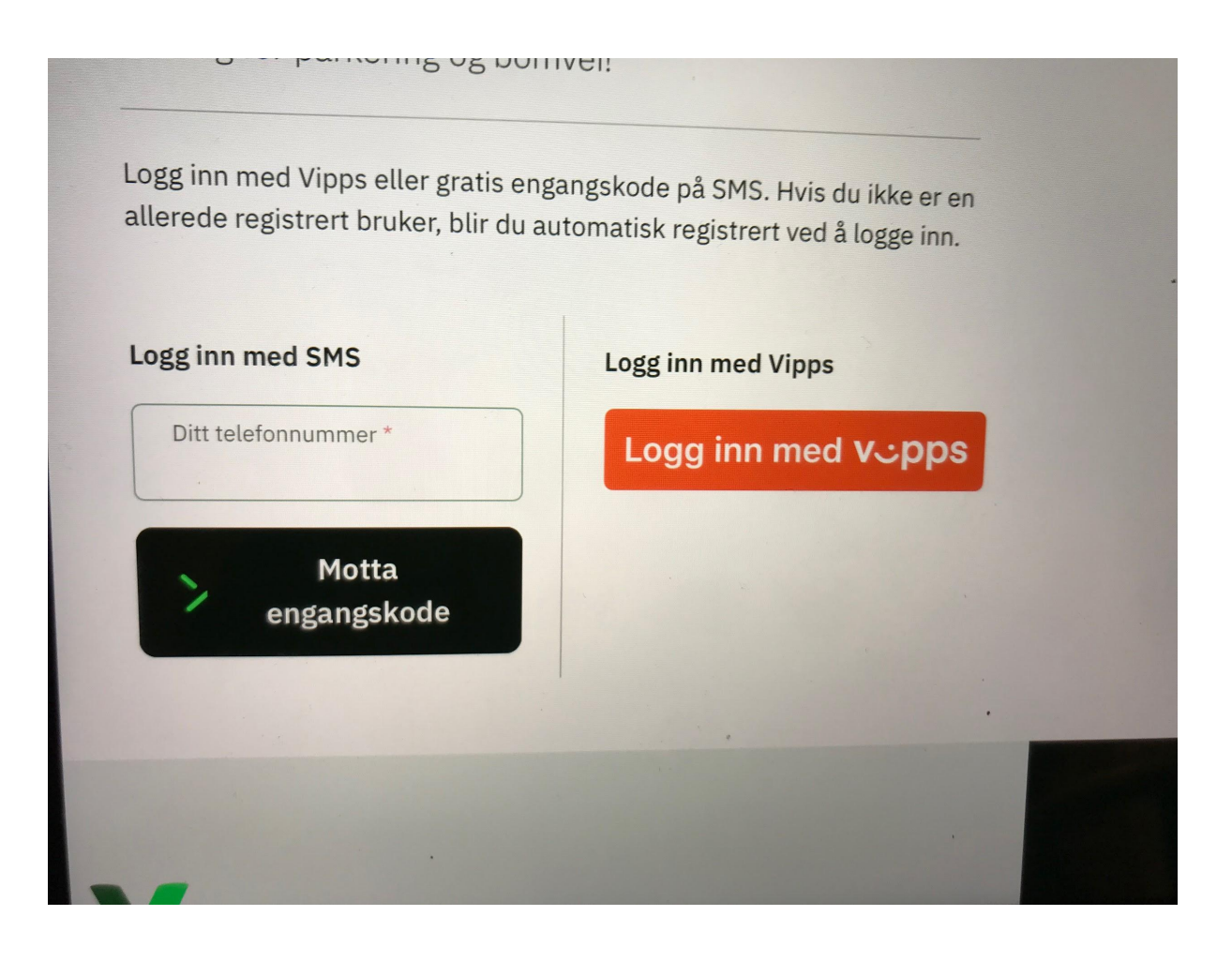

| Min konto                      | ê youpark.no - Privat ♥ € 6                                                             |
|--------------------------------|-----------------------------------------------------------------------------------------|
| Kundeinformasjon (+4795868017) | 回Lu<br>Innstillinger                                                                    |
| Fornavn *                      |                                                                                         |
| Helge                          | <ul> <li>Send kvittering på e-post ved endt parkering eller<br/>bompassering</li> </ul> |
| Mellomnavn                     | Jeg ønsker å være medlem i YouParks kundeklubb                                          |
| Harboe                         | Annet                                                                                   |
| Etternavn *                    | ☐ Jeg godtar at YouPark kan analysere mitt                                              |
| Albertsen                      | brukermønster*                                                                          |
|                                | *Som en viktig del av arbeidet med å lage et                                            |
| E-post *                       | brukervennlig nettsted, ser vi på brukermønsteret til de<br>som besøker nettstedet      |
| he-albe@online.no              | Vil du vite mer om webanalyse? Trykk her.                                               |
|                                | Vil du vite mer om informasjonskapsler? Trykk her.                                      |
| * Er obligatoriske felt        | Endre mobiltelefonnummer                                                                |
|                                | Ønsker du å endre mobiltelefonnummer? Trykk her.                                        |
| Språk                          | Sletting av brukerkonto                                                                 |
| Norsk                          | Øpsker du å slette din brukerkonto? Trykk her.                                          |

Logg inn og kjøp abonnement

Søk etter Erlia Veiforening

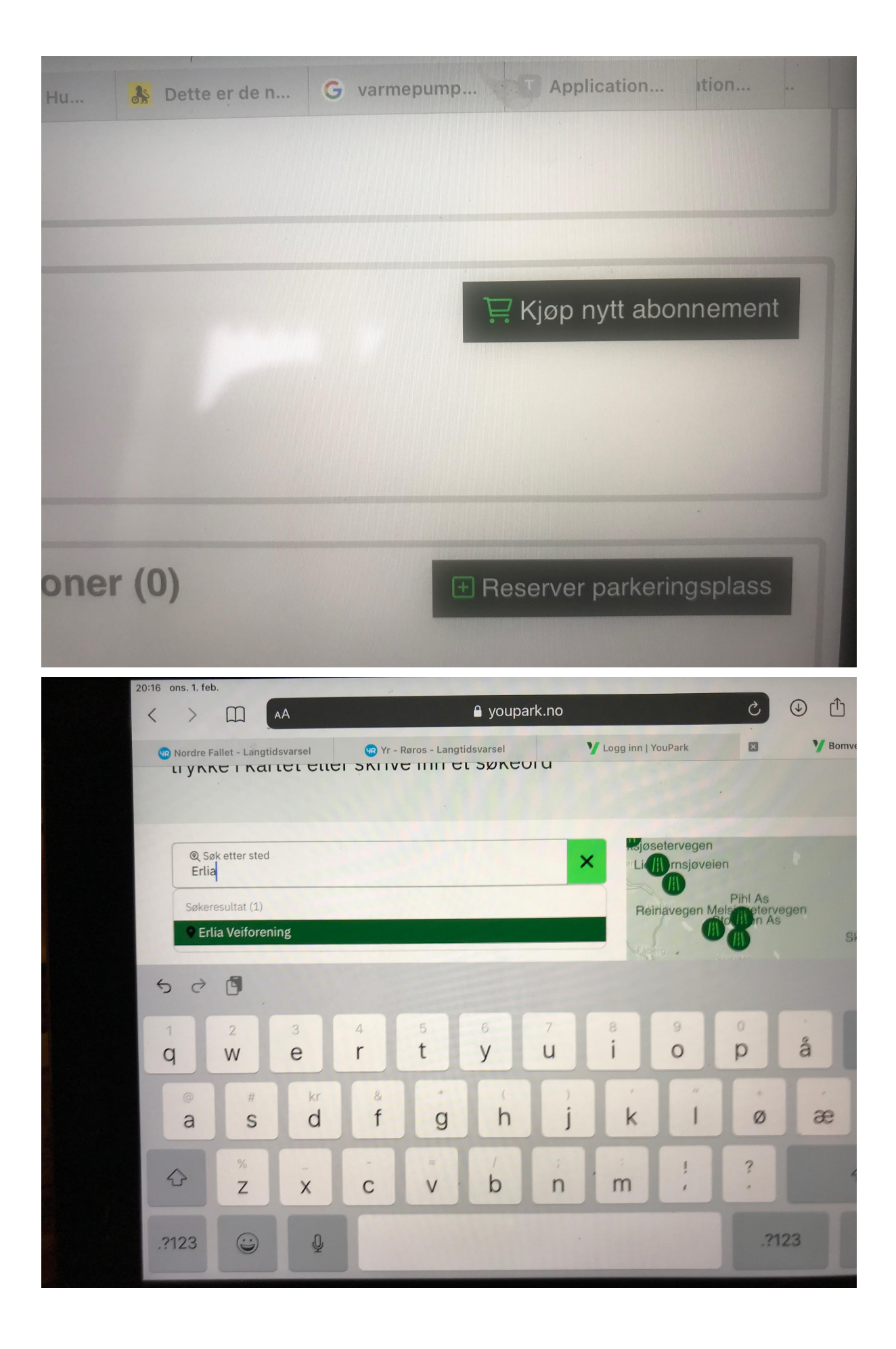

Velg Medlemmer av veiforeningen - Hytte og seter abonnement

Fyll inn nødvendig informasjon, registrering av inntil 5 kjøretøy/tilhengere og send inn (Kjøp abonnement).

Abonnement og kjøretøy må godkjennes av styret.

Alle kjøretøy som skal registreres på abonnementet, må tilhøre samme husstand (ektefelle/samboer/hjemmeboende barn)

| 🧯 youpa                                                                                                    | rk.no – Privat  |                            | œ 66 % ■              |
|----------------------------------------------------------------------------------------------------|-----------------|----------------------------|-----------------------|
| Erlia Veiforening                                                                                                    |                 | 011111                     |                       |
| Priser                                                                                                    |                 |                            |                       |
| NB! Disse prisene gjelder kun kjøretøy som ikke er tilk<br>et abonnement.<br>Alle priser er inkludert mva. Dersom vekt ikke er oppg<br>gjelder prisen uavhengig av vekt.<br>Hvis pris ikke er oppgitt, er det prisen for relevant<br>vektkategori for kjøretøy som gjelder. | xnyttet<br>jitt | 1                          |                       |
| Vintervollen                                                                                                    | <b>(+)</b>      |                            |                       |
| Halvoregga                                                                                                    | <b>(</b>        | D.                         |                       |
| Vola                                                                                                    | +               |                            | +                     |
| Abonnement                                                                                                    |                 | Goog]3 Hurtigtaster Kartda | ata ©2023 Bruksvilkår |
| Ukeskort<br>Pris: kr 250                                                                                                    | <b>(+)</b>      |                            |                       |
| Årsabonnementet - 1 kjøretøy<br>Pris: kr 600                                                                                                    | <b>(+)</b>      |                            |                       |
| Medlemmer av veiforeningen - Hytte<br>og Seter abonnement<br>Pris: kr 600                                                                                                    | <b>(+)</b>      |                            |                       |
|                                                                                                    | -               |                            |                       |

| ons. 1. feb. | 🔒 youpark.no – Priva                                                                                                    | t | 66 % 🔳 |
|--------------|----------------------------------------------------------------------------------------------------|---|--------|
|              | Medlemmer av veiforeningen - Hytte<br>og Seter abonnement<br>Pris: kr 600                                                                                                    |   |        |
|              | Beskrivelse<br>Dette årsabonnementet er kun tilgjengelig for hytte- og<br>setereiere. Det er forhåndsgodkjenning ved kjøp av styret.                                                                                                    |   |        |
|              | Skriv hytte/seter-adresse i kommentarfeltet.                                                                                                    |   |        |
|              | Ved å velge «Automatisk fornyelse» på «Min side» videre i<br>registreringsprosessen, vil du ved bli varslet 7 dager før<br>utløp på SMS og epost. Det vil bli tilsendt en betalingslenke<br>per epost på fornyelsesdato om elektronisk betaling er valgt.<br>Faktura blir sendt per post eller digipost om dette er valgt<br>betalingsmetode. |   |        |
|              | Område<br>Vintervollen, Halvoregga, Vola                                                                                                    |   |        |
|              | Varighet<br>Ett år fra og med kjøpsdato                                                                                                    |   |        |
|              | Pris<br>kr 600 *                                                                                                    |   |        |
|              | OBS!<br>Det er krav til forhåndsgodkjenning ved kjøp av dette<br>abonnementet. Du vil motta et varsel på e-post eller SMS<br>når din søknad er ferdig behandlet.<br>*Det tilkommer et administrasjonsgebyr ved kjøp av                                                                                                    |   |        |

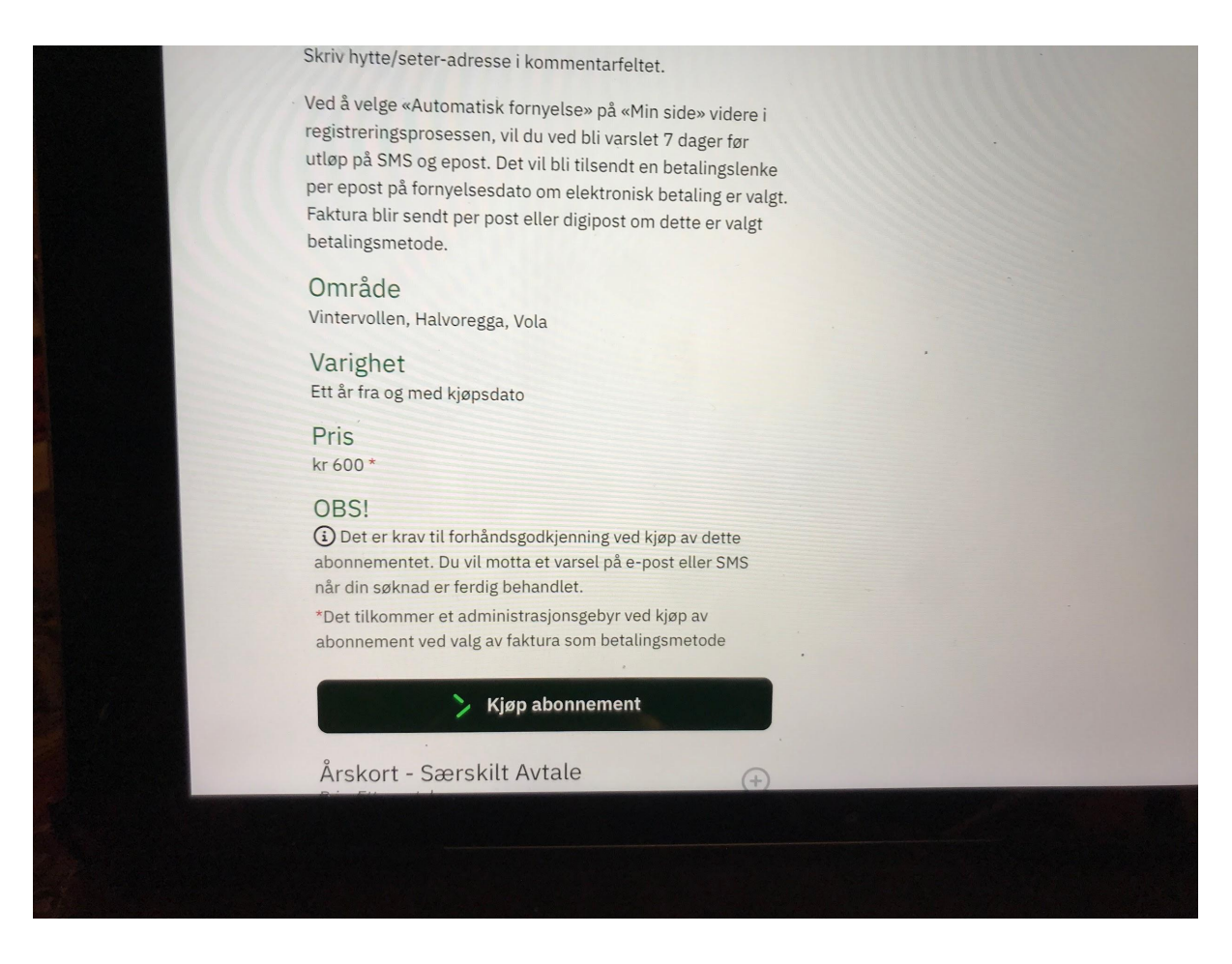

Når du får e-post om at abonnementet er godkjent, må du logge inn og betale abonnementet!

Vi anbefaler å velge automatisk fornyelse av abonnementet.

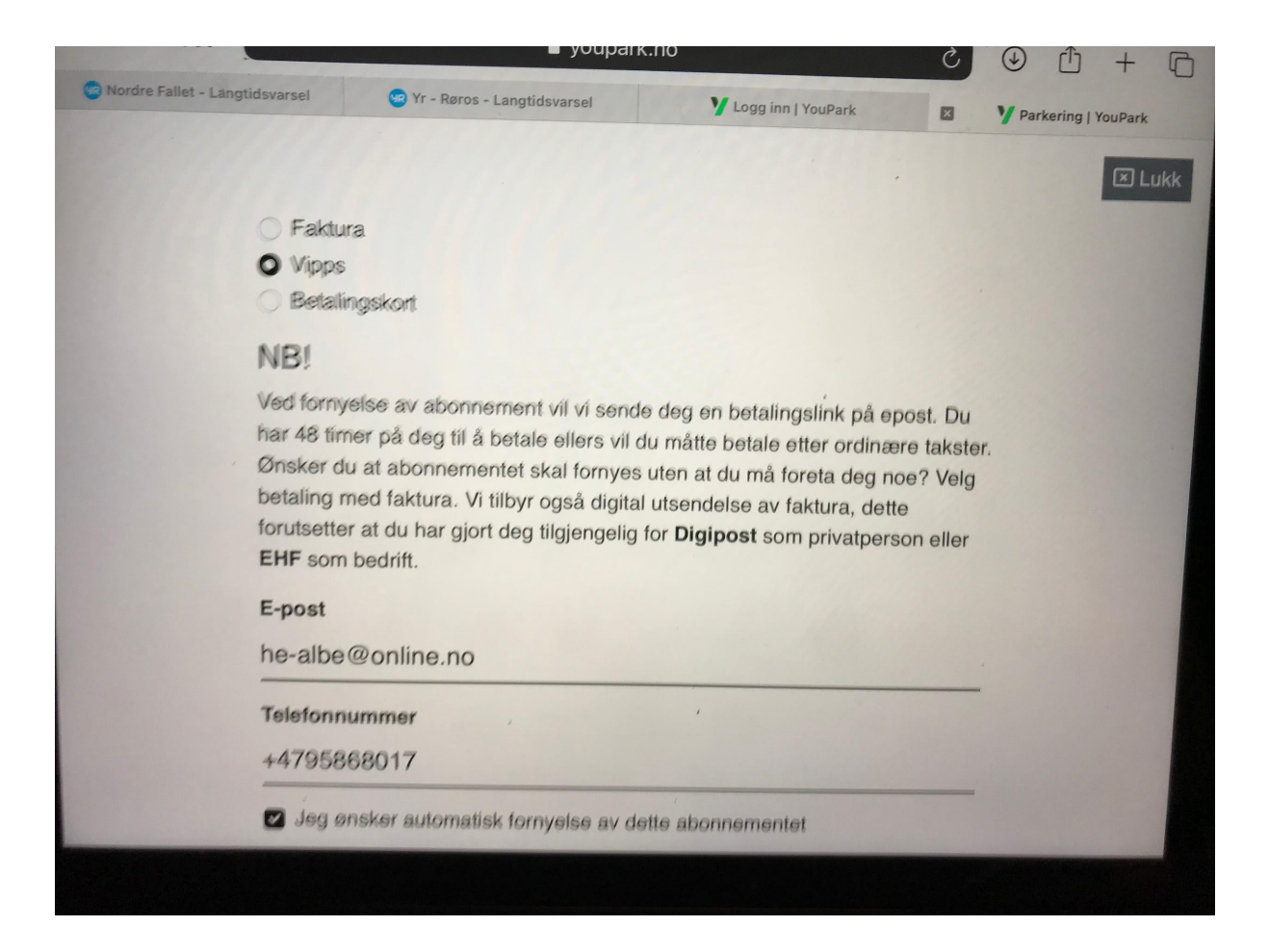

Etter at abonnementet er betalt, må du logge inn og sjekke at dine opplysninger er på plass.

|                              |                  |                                                                       |                                      | 🔒 youpa | ark.no – Privat |                              |                         | ? ● 67 % ■              |
|------------------------------|------------------|-----------------------------------------------------------------------|--------------------------------------|---------|-----------------|------------------------------|-------------------------|-------------------------|
| Min kon                      | to               |                                                                       |                                      |         | 111111          |                              |                         |                         |
| Navn                         |                  |                                                                       |                                      |         |                 |                              | Endre                   | opplysninger            |
| Helge Harbo                  | be Alberts       | sen                                                                   |                                      |         |                 |                              |                         |                         |
| <b>Telefonn</b><br>+47958680 | ummer            |                                                                       |                                      |         |                 |                              |                         |                         |
| E-post<br>he-albe@or         | nline.no         |                                                                       |                                      |         |                 |                              |                         |                         |
| Mine al                      | oonne<br>nnement | ment (1)<br>som har utløpt                                            |                                      |         |                 |                              | <b>≓</b> Kjøp nytt a    | bonnement               |
|                              | Туре             | Navn                                                                  | Område                               | Saldo   | Antall kjøretøy | Gyldig fra dato              | Utløpsdato              | Fornyelse               |
| ♥ Valg                       | Fastpris         | Medlemmer<br>av<br>veiforeningen<br>- Hytte og<br>Seter<br>abonnement | Vintervollen,<br>Halvoregga,<br>Vola | -       | 5               | 29. januar 2023<br>kl. 10:13 | Automatisk<br>fornyelse | 29. januar<br>kl. 00:00 |
|                              |                  |                                                                       |                                      |         |                 |                              |                         |                         |

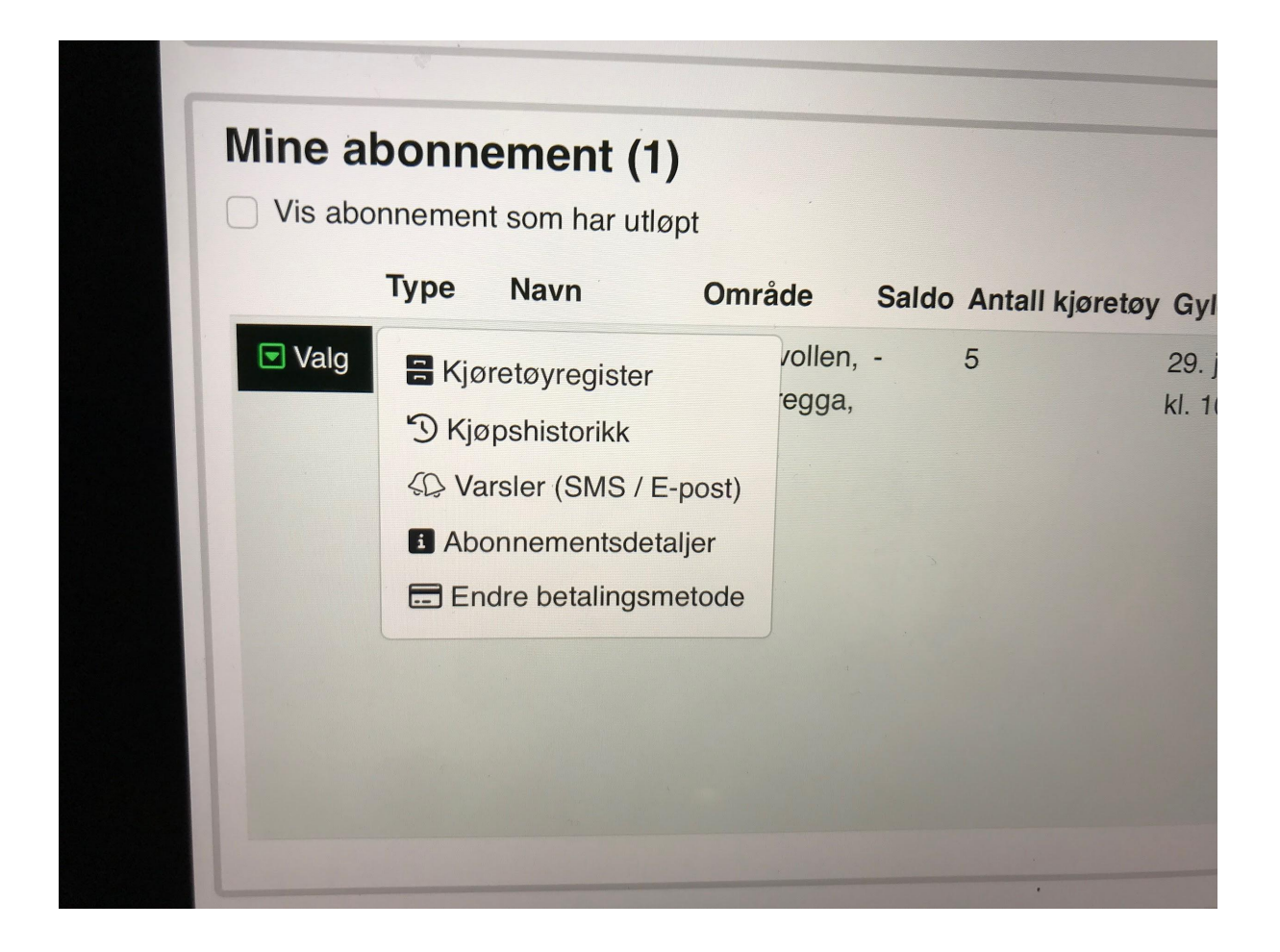

|                                      | 🔒 youpark.no – Privat         | ? ⊕ 6           |
|--------------------------------------|-------------------------------|-----------------|
| Endre abonnement                     |                               | ⊠ L             |
| Kiøretøvregister                     |                               |                 |
| - gold by logiciter                  |                               | /               |
| Du har lagt til 5 kjøretøy av totalt | 5 tilgjengelige.              |                 |
| Søk etter registreringsnummer p      | å ditt abonnement             | Q               |
| Land Kjøretøy                        | Gyldig t.o.m Navn (Kallenavn) |                 |
| e Norge VT18097                      | - Kuga                        | Lagre 🔟 Slett   |
| 7) <b>Godkjent</b> A 2230 kg         | (tillatt totalvekt)           |                 |
| ∋ Norge XN37136                      | Golf                          | 🖬 Lagre 🔟 Slett |
| 7) <b>Godkjent ⊇100 kg</b>           | (tillatt totalvekt)           |                 |
| e Norge VT8882                       | - Artic Cat                   | Lagre 🔟 Slett   |
| 7) Godkjent                          |                               |                 |
| e Norge XK5281                       | - Heste Henger                | Lagre 🔟 Slett   |
| 7) Godkjent                          |                               |                 |
|                                      |                               |                 |

En kan velge å betale abonnementet med Faktura, Vipps eller Bankkort. Velges faktura, må det betales fakturagebyr.

|           | taling   | jsmetoder (2)          |          |            |                           |              |
|-----------|----------|------------------------|----------|------------|---------------------------|--------------|
| Vis betal | ingsmet  | oder som har blitt sle | ttet     |            |                           |              |
| Betali    | ngsko    | rt (NetAxept)          |          |            |                           |              |
|           | Navn     | Betalingskort          | Korttype | Utløpsdato | Opprettet dato            | Dato slettet |
| Valg      | -        | 469279*****2191        | Visa     | 01/26      | 28. januar 2023 kl. 12:58 | -            |
|           |          |                        |          |            |                           |              |
|           |          |                        |          |            |                           |              |
|           |          |                        |          |            |                           |              |
| Beta      | lingslin | nk (fornyelse av       | abonnen  | nent)      |                           |              |
|           | Navn     | E-post                 | Telefor  | nummer     | Opprettet dato            | Dato slettet |
| Valg      | -        | he-albe@online.no      | +47958   | 68017      | 28. januar 2023 kl. 12:40 | ·            |
|           |          |                        |          |            |                           |              |
|           |          |                        |          |            |                           | <b></b>      |
|           |          |                        |          |            |                           |              |

7. Hvis du har spørsmål, se på «Spørsmål og svar» på youpark.no (eller send melding til <u>he-albe@online.no</u> eller sms til 95868017).

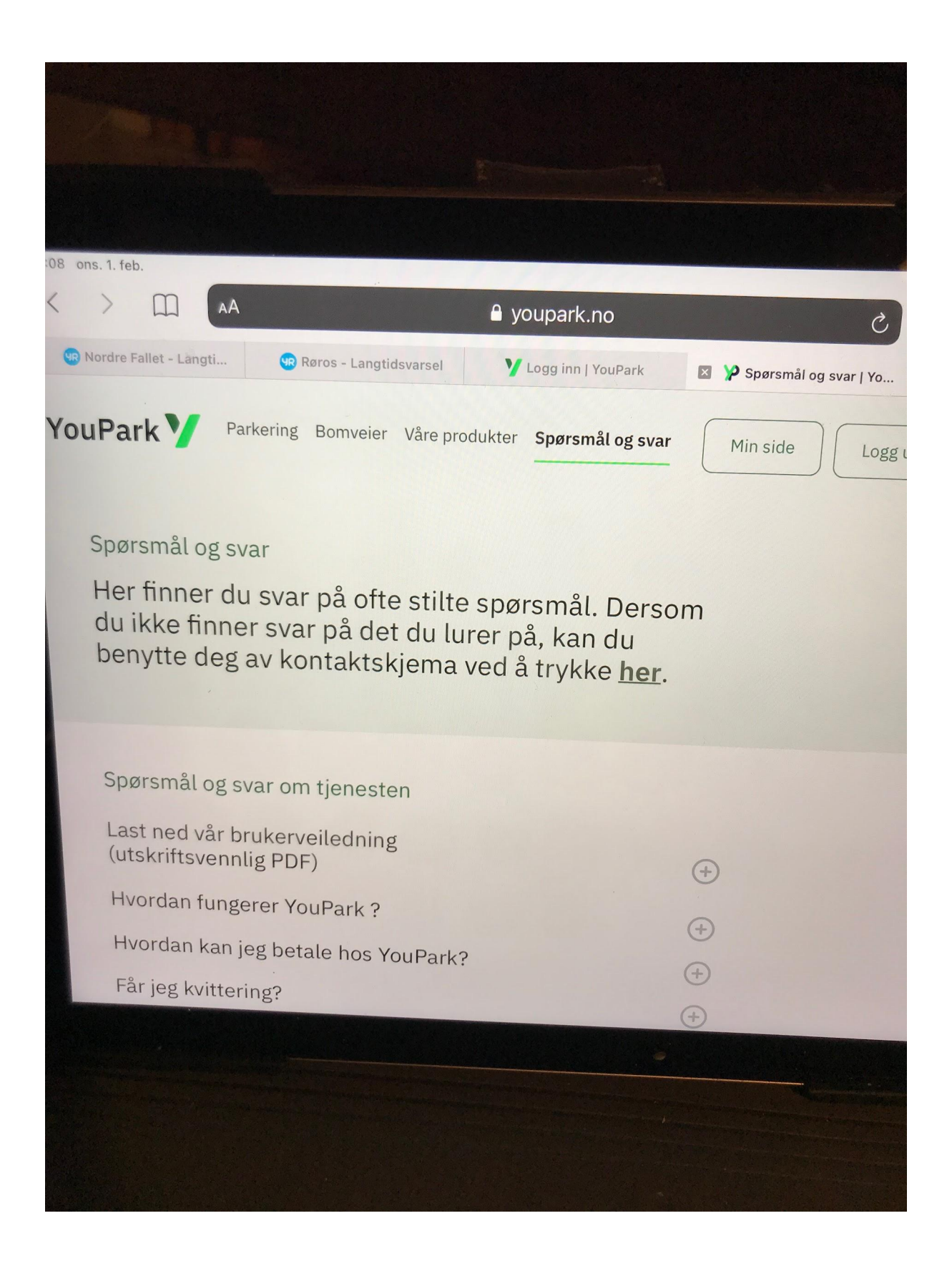